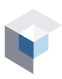

## 1. ADD AN EMPLOYEE

|                          |                     | 7                                |          |                                   |
|--------------------------|---------------------|----------------------------------|----------|-----------------------------------|
| ew Employee              |                     |                                  |          | In the <b>Searc</b>               |
| First Name               |                     | Last Name                        |          | to the New I                      |
|                          |                     |                                  |          | Fill out all o                    |
| Birthdate                |                     |                                  |          |                                   |
| YYYY-MM-DD               |                     |                                  | Ê        | Once the for                      |
| Address                  | Optional            | City                             | Optional | the <b>CREATE</b><br>page to save |
| المحرب المعتمون والمعتم  | 1000 aug 1000 - 100 | and an and the second second     |          |                                   |
| Emergency contact's name | Optional            | Emergency contact's phone number | Optional |                                   |
| Note                     |                     |                                  | Optional |                                   |
|                          |                     |                                  | 1        |                                   |
|                          |                     |                                  |          |                                   |

In the **Search** section of the **Employees** module, click the **ADD** button to be directed to the **New Employee** page.

Fill out all of the required fields on the form.

Once the form has been completed, click the **CREATE** button at the bottom of the page to save the new employee.

## 2. BUY AN E-LEARNING TRAINING COURSE

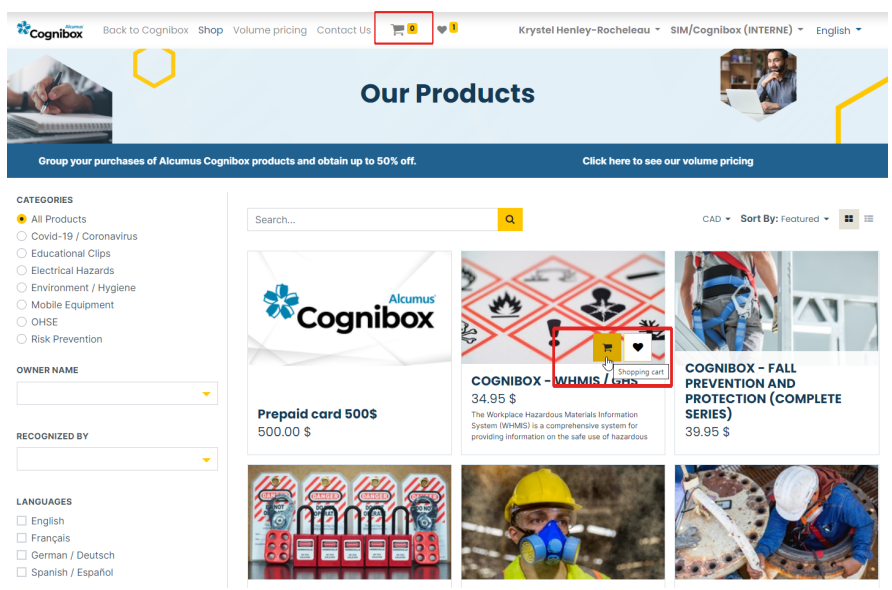

Go to the **Catalogue** section of the **E-Learning** module.

The left section allows to filter training courses by categories, owner, client corporation or languages.

Click on a training image to get more information (description, duration, languages available, course outline, etc.)

Hover the course to purchase, then click on the *cart* icon. The course will be added to your cart.

To access your cart, adjust quantities and proceed to checkout, click on the *cart* icon at the top of the page.

3. ASSIGN AN EMPLOYEE TO AN E-LEARNING TRAINING COURSE

E-Learning Training Accesses Assignations Search Training Courses. Q Available Actions Training Courses Accesses 🖨 CONTRACTOR SAFETY ORIENTATION  $\not\boxtimes$ FALL PREVENTION AND PROTECTION 📈 = 🖂 Assign Accesses Deadline to assign and start Date added 🌲 Cognicodes () Actions training 🖨 September 28, 2023 1 available September 28, 2022 access(es) (315 day(s) remaining) Showing 1 to 1 of 1 10 -

In the **Assignations** section of the **E-Learning** module, find the course for which you wish to assign an employee and click on the ellipsis in the *Actions* column, then click on the **ASSIGN** button. Next, click on the **SELECT EMPLOYEES** button.

Check the box to the left of the employee's photo to assign them to the training activity.

Save the assignation by clicking the **ASSIGN** button at the bottom of the page.

It is possible to assign a training course to several employees at the same time, by checking off the box of several employees. If the maximum number of participants is reached, the system will not allow the assignation.

To see the training courses that were successfully completed by the employee, please go to the **Search** section in the **Employees** module. In the **Actions** column, click on the ellipsis and then on **Training Courses** to access the employee's training profile and certificates.

Select Employees

1 available access

Employees

FALL PREVENTION AND PROTECTION

| October 27, 2020 | OCIODEI EN EDED | •        |          |        |
|------------------|-----------------|----------|----------|--------|
|                  |                 | 10 👻     |          |        |
|                  |                 |          |          |        |
|                  |                 |          |          |        |
| ORE INFO         | RMATION, CC     | NTACT OU | R CUSTOM | ER SER |

|  | Employee 🖨       |                                                                         |              | Last Assignation<br>Status | Last Assignation<br>Date       |
|--|------------------|-------------------------------------------------------------------------|--------------|----------------------------|--------------------------------|
|  | Search last name | e, first name                                                           | Q            |                            |                                |
|  | 1                | White, Dahlia<br>418 555-5566<br>dwhite@demost.com, English<br>Demost ® | 201909256714 | <b>⊘</b><br>Succeeded      | Completion date:<br>2022-09-06 |
|  |                  |                                                                         |              |                            |                                |

| Name               |      |                                            |       |                  |    |        | \$                       | Action |
|--------------------|------|--------------------------------------------|-------|------------------|----|--------|--------------------------|--------|
|                    |      | Garcia, Atex<br>Authorization Form : Valio | lated |                  |    |        | 202004338872 🕼           | ×      |
|                    |      | Brainics Technologies                      |       |                  |    | 5      |                          |        |
|                    |      |                                            |       |                  |    |        | EMERGENCY CONTACT        | C      |
| Training Course    | es 🕜 |                                            |       |                  | EL | PROFI  | TRAINING COURSES         | 9      |
| Name               |      | Training Firm                              | ¢     | Issuance         | ¢  | Expi   | PROFESSIONAL QUALIFICATI | ONS AT |
|                    |      |                                            |       |                  |    |        | BUSINESS UNITS           |        |
|                    |      |                                            |       |                  |    |        | CURRENT TASKS            | 2      |
| LOCKOUT<br>3 hours | 138  | SIM                                        |       | October 27, 2020 |    | Octobe | 1 21, 2025               | -      |
|                    |      |                                            |       |                  |    |        |                          | 10 -   |